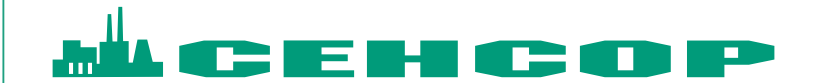

### ИНСТРУКЦИЯ пользователя для регистрации на сайте

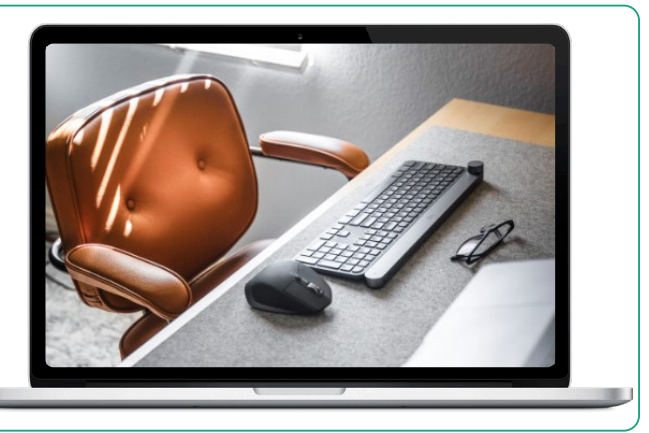

Для автоматического оформления заказа, необходимо пройти процедуру регистрации на сайте СЕНСОР

#### Этапы регистрации:

- 1. Зайти на главную страницу сайта www.sensor-com.ru
- 2. В правом верхнем углу сайта нажать кнопку Войти

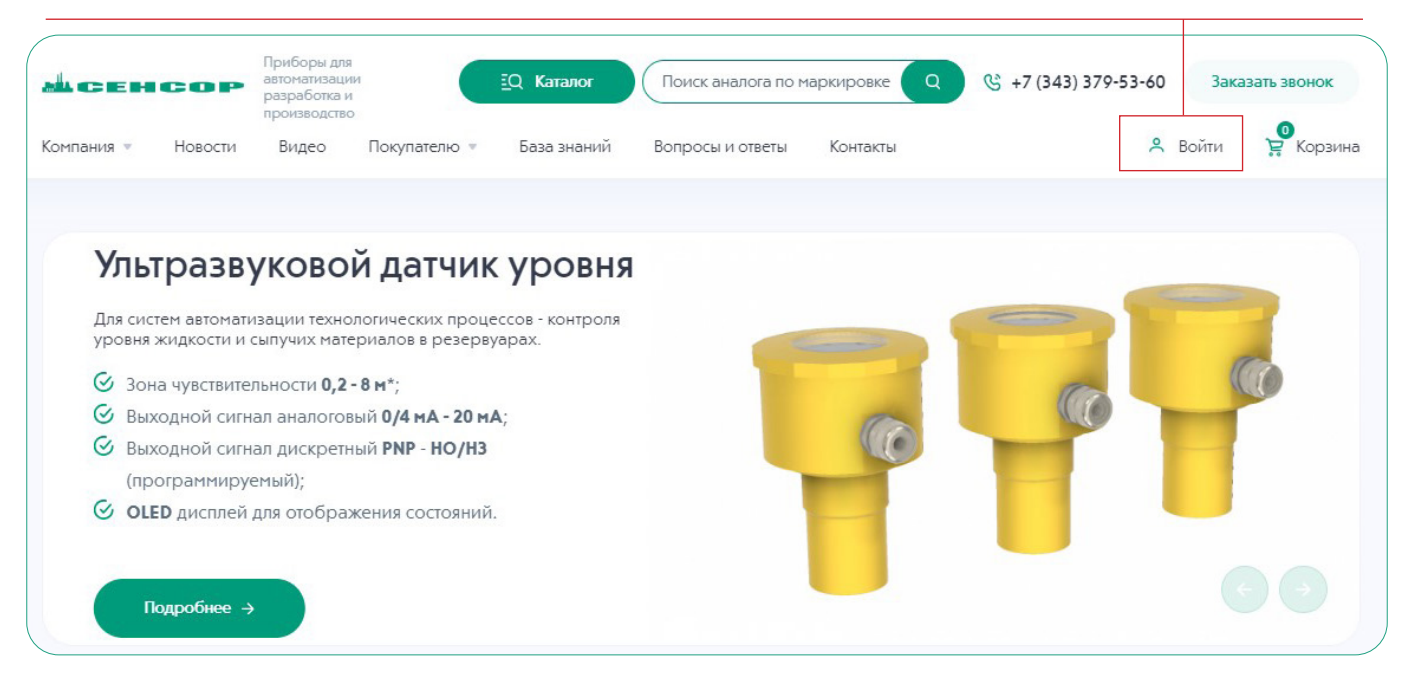

## 3. Для зарегистрированных пользователей откроется окно **логин/пароль**. Необходимо ввести данные.

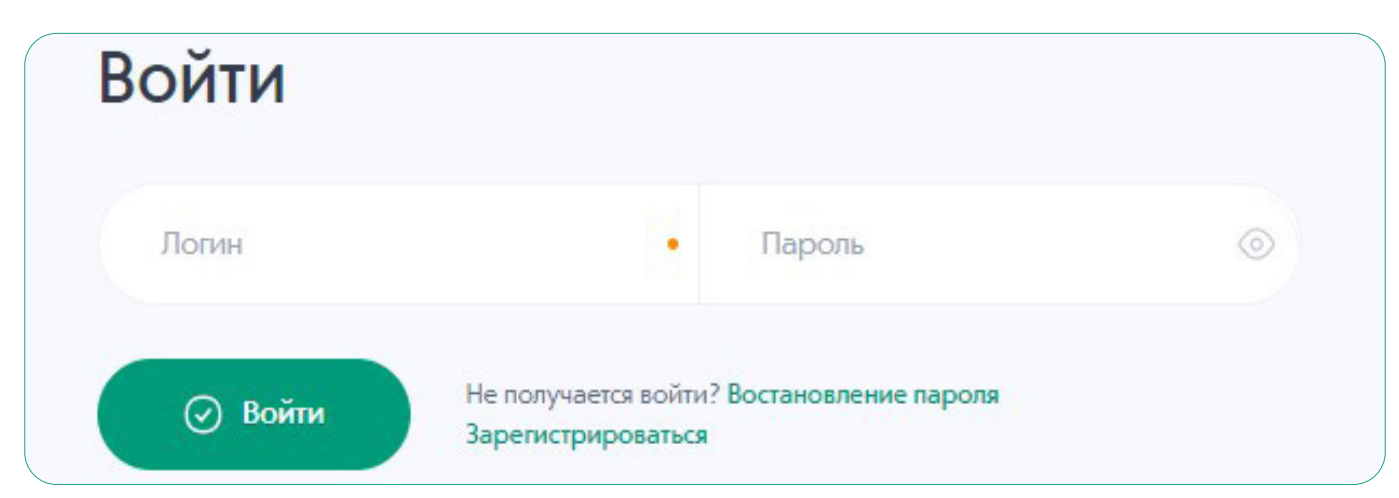

Для новых пользователей откроется окно для заполнения данных **Физическое лицо** или **Юридическое лицо**.

| Физическое лицо                        | Юридическое лицо     |                               |   |
|----------------------------------------|----------------------|-------------------------------|---|
| Логин                                  | Пароль               | E-mail                        |   |
| ΦΝΟ                                    |                      |                               |   |
| Телефон                                | Пол                  | іучить код                    |   |
| Код                                    | Подтвердить          |                               |   |
| <ul> <li>Зарегистрироваться</li> </ul> | Нажимая на кнопку «О | тправить» Вы даете согласие н | а |

Необходимо выбрать Ваш вариант и заполнить все данные. Указать номер телефона и нажать кнопку **Получить код**. Для получения кода в SMS необходимо подождать несколько минут. Ввести полученный код в поле **Код** и нажать кнопку **Подтвердить**.

4. После подтверждения кода, Вы попадаете в личный кабинет, где нужно подтвердить адрес электронной почты, нажав кнопку **Отправить повторно**.

| Компания Новости                 | Приборы для<br>автоматизации<br>разработка и<br>производство<br>Видео | Покуг | Уведомление от сайта sensor-com.ru<br>Проверьте вашу почту | +7      |
|----------------------------------|-----------------------------------------------------------------------|-------|------------------------------------------------------------|---------|
| Главная 🕨 Личный кабинет         |                                                                       | ли    | ичный кабинет                                              | Закрыть |
| IvanovI<br>Редактировать профиль |                                                                       |       |                                                            |         |
| 🖗 Мои заказы                     |                                                                       | Отпра | ходимо подтвердить email<br>авить повторно                 |         |
| 😅 Взаиморасчеты                  |                                                                       | E     | Email                                                      | Сменить |
| 🐣 Профиль                        |                                                                       |       |                                                            |         |
| 🐣 Выйти                          |                                                                       |       |                                                            |         |

# 5. На указанный электронный адрес придет письмо с уведомлением о подтверждении. Для этого необходимо перейти по ссылке.

Тема: Подтверждение электронной почты О Иванов Иван Иванович Для подтверждения перейдите по <u>ссылке</u> Письмо.ht... 197 байт

### 6. При переходе по ссылке, вы получаете уведомление - Электронная почта успешно подтверждена.

#### Поздравляем! Регистрация пройдена. Теперь вы можете приступить к покупкам.

Если у Вас остались вопросы, можете связаться с нами по телефону: +7 (343) 379-53-60 или электронной почте sale@sensor-com.ru

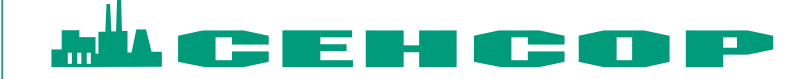

620057, Россия, Свердловская обл., г. Екатеринбург, ул. Шефская, д. 62 Тел./Факс: +7 (343) 379-53-60 E-mail: sale@sensor-com.ru

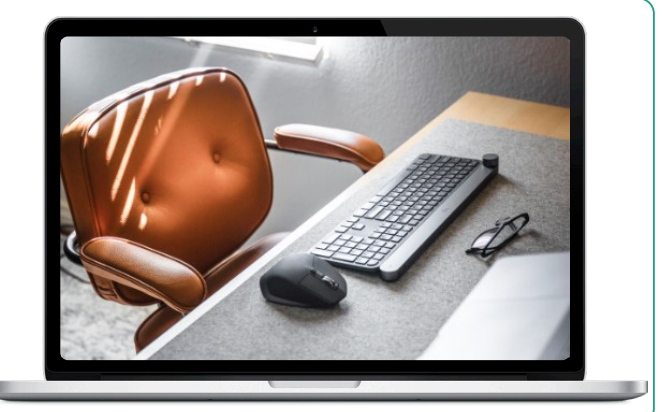